## To download the Canvas, Polls for Canvas, and MagicMarker\* apps on iOS devices:

|                                                                                                    | 1 | Open your device and tap the App Store icon.                                                                                                    |
|----------------------------------------------------------------------------------------------------|---|----------------------------------------------------------------------------------------------------|
| Relevance All Ages Canvas by<br>Results<br>Canvas by instructure                                                                                                    | 2 | In the search field, search for Instructure Inc.                                                                                                    |
| Select App   iPad ?   Cancel iPad Only * Any Price * All Categories   Image: Cancel iPad Only * Canvas by Instructure - the cloud native learning platform FREE   Image: Canvas by Instructure Inc.   Image: Canvas by Instructure Inc.   Image: Canvas by Instructure Inc.   Image: Canvas by Instructure Inc.   Image: Canvas by Instructure Inc.   Image: Canvas by Instructure Inc. | 3 | Tap the Free button next to the app you would<br>like to install.                                                                                                    |
| Install App<br>iPad ♀<br>Cancel iPad Only Any Price All Categories<br>Canvas by Instructure - the<br>cloud native learning platform(INSTALL)<br>Instructure Inc.<br>★★★★☆                                                                                                    | 4 | Tap the Install button next to the app you would<br>like to install.                                                                                                    |
|                                                                                                    | 5 | When the app has downloaded and installed onto<br>your device, you can access the app immediately<br>by tapping the Open button, or you can also open<br>the app on your device home screen by tapping the<br>app's icon.<br>*Note: the MagicMarker app is only available on iPad devices. |

For more information, contact the AACC Virtual Campus: virtualcampus@aacc.edu 410-777-2486